## GE Sensing

#### Foundation Fieldbus Communications for the XMT868

# Network Connection and<br/>Factory ResetFieldbus network connections are made at J8, pins 1 and 2 (see Figure 1<br/>below). Optionally, a shield can be connected to J8 pin 3, depending on<br/>the network wiring.

No connections are made to J9 under normal operation. If it is desired to reset the network board to factory defaults:

- 1. Connect a jumper between J9 pin 2 and J9 pin 3.
- 2. Power cycle the instrument.
- **3.** Ten seconds after the power has been restored to the unit, remove the jumper to return the network board to normal operation.

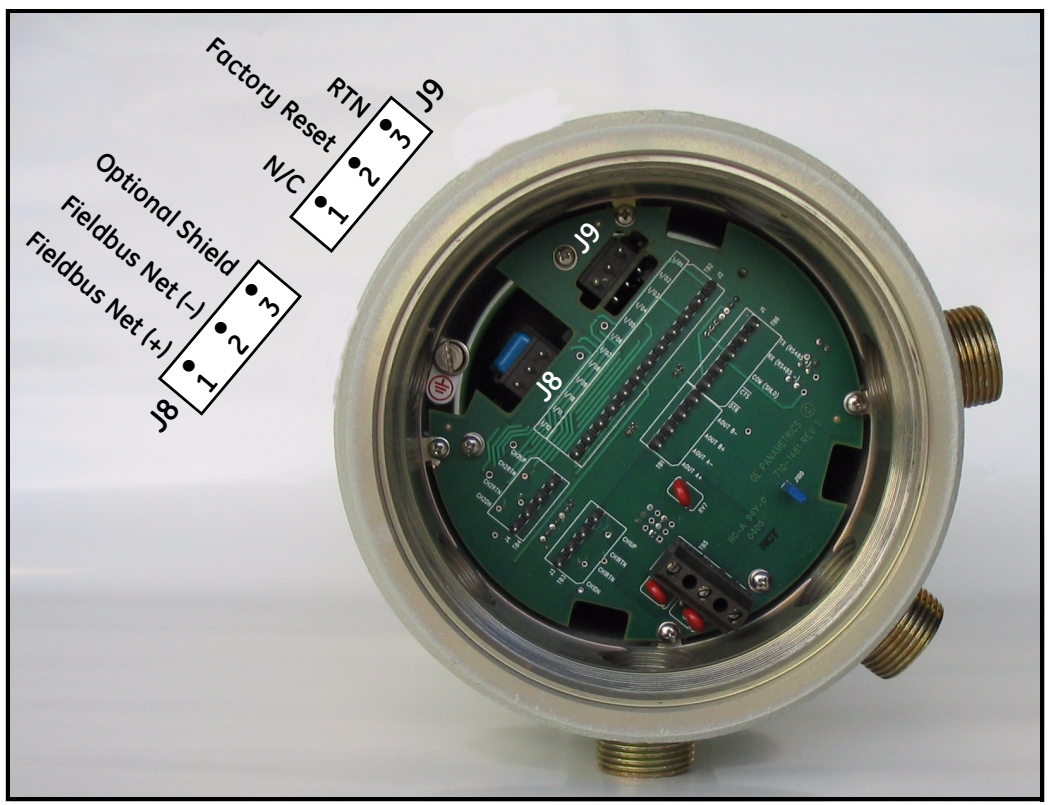

Figure 1: Model XMT868 Rear View - Network Connection and Factory Reset

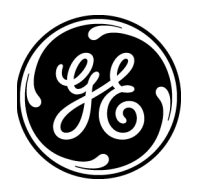

#### Foundation Fieldbus Communications

Foundation Fieldbus provides a means of communicating with the XMT flowmeter. The patent numbers which apply are 5,909,363 and 6,424,872.

This Foundation Fieldbus device supports 2 Analog Input (AI) blocks, which can be configured to supply the following measurements on the network.

| Description        | Units        | Description        | Units        | Description | Units       |
|--------------------|--------------|--------------------|--------------|-------------|-------------|
| Ch1 Velocity       | ft/s or m/s* | Ch2 Totalizer Time | seconds      | Ch1 Power   | POWER_U     |
| Ch1 Volumetric     | VOL_U        | Ch2 Error Value    | none         | Ch1 +Energy | ENERGY_U    |
| Ch1 +Totals        | TOT_U        | Ch2 SSUP           | none         | Ch1 –Energy | ENERGY_U    |
| Ch1 -Totals        | TOT_U        | Ch2 SSDN           | none         | Ch1 TempS   | Deg F or C* |
| Ch1 Tot Digits**   | none         | Ch2 SNDSP          | ft/s or m/s* | Ch1 TempR   | Deg F or C* |
| Ch1 Totalizer Time | seconds      | Avg Velocity       | ft/s or m/s* | Ch1 TS-TR   | Deg F or C* |
| Ch1 Error Value    | none         | Avg Volumetric     | VOL_U        | Ch1 DELTH   | Btu/lb J/gm |
| Ch1 SSUP           | none         | Avg +Totals        | TOT_U        | Ch2 Power   | POWER_U     |
| Ch1 SSDN           | none         | Avg -Totals        | TOT_U        | Ch2 +Energy | ENERGY_U    |
| Ch1 SNDSP          | ft/s or m/s* | Avg Tot Digits**   | none         | Ch2 –Energy | ENERGY_U    |
| Ch2 Velocity       | ft/s or m/s* | Avg Totalizer Time | seconds      | Ch2 TempS   | Deg F or C* |
| Ch2 Volumetric     | VOL_U        | Avg Error Value    | none         | Ch2 TempR   | Deg F or C* |
| Ch2 +Totals        | TOT_U        | Avg SSUP           | none         | Ch2 TS-TR   | Deg F or C* |
| Ch2 –Totals        | TOT_U        | Avg SSDN           | none         | Ch2 DELTH   | Btu/lb J/gm |
| Ch 2 Tot Digits**  | none         | Avg SNDSP          | ft/s or m/s* |             |             |

#### Table 1: Available Measurements

\*Metric or English units are determined by the setup of the **XMT868** flow meter.

\*\*Totalizer digits are available for informational purposes only. Respective totals are automatically scaled by the Tot Digits value selected in the XMT flow meter setup.

VOL\_U, TOT\_U, POWER\_U and ENERGY\_U are determined by the units chosen for these measurements in the setup for the **XMT868** flow meter. See the instrument User's Manual for the setup of these parameters.

#### Configuration Utility Setup

The following is an example setup using National Instruments Configuration Utility v3.1.

Figure 2 below shows the Configuration Utility with an **XMT868** flow meter on the network (GE Flow-XMT).

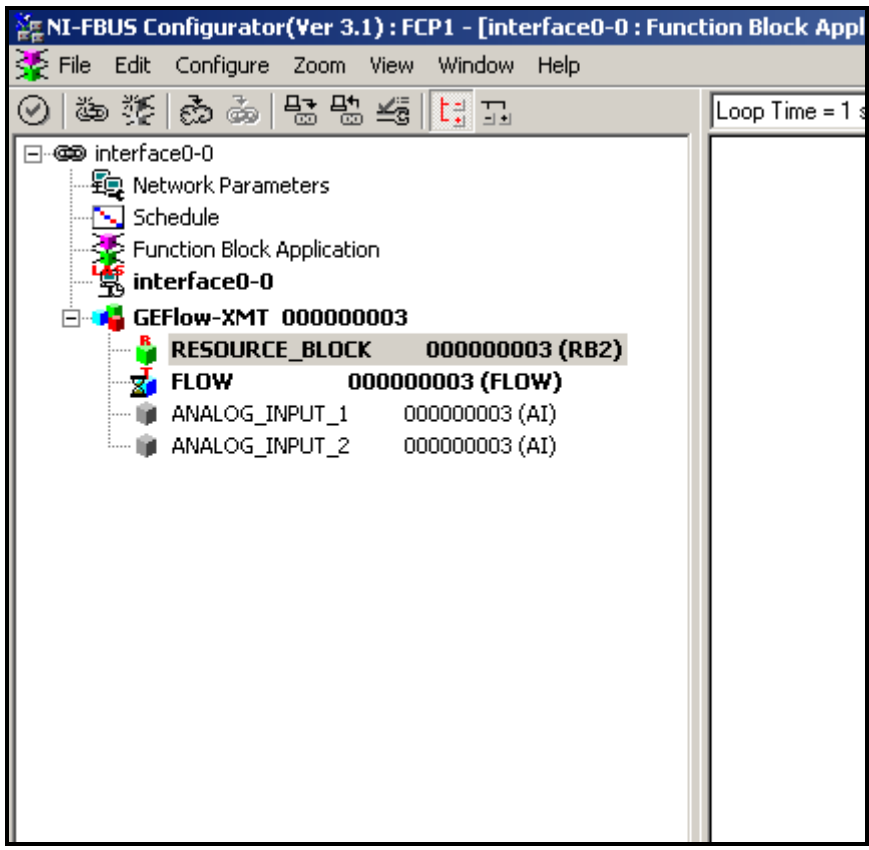

Figure 2: Configuration Utility Setup Example

**Note:** *The following procedures assume that the device has been placed in the OOS (out-of-service) mode before executing.* 

#### Selecting the Desired Measurements

- To set the measurement unit for each AI:
- 1. Double click on the FLOW Transducer Block (in the tree under GEFlow-XMT).
- 2. Select the **Others** tab and open the drop down list for the PRIMARY\_SELECTOR and SECONDARY\_SELECTOR (see Figure 3 on page 4).
- **3.** Choose the unit from the list (see Figure 3 on page 4).

This unit will correspond to the unit that is available in the AI block for network connection. The PRIMARY\_SELECTOR unit will correspond to ANALOG\_INPUT\_1 and the SECONDARY\_SELECTOR will correspond to ANALOG\_INPUT\_2.

Selecting the Desired Measurements (cont.)

4. After the desired measurements have been selected for the PRIMARY and SECONDARY SELECTOR, choose the unit system (UNIT\_SELECTOR above the PRIMARY\_SELECTOR) that has been programmed in the XMT868 (English or SI).

| GEFlow-XMT 000000003 : FL     | 00000 <u>- D X</u>    |  |  |  |  |
|-------------------------------|-----------------------|--|--|--|--|
|                               | // 66 66 ¥e 67 %      |  |  |  |  |
| Periodic Lindates 2 (sec)     |                       |  |  |  |  |
|                               |                       |  |  |  |  |
|                               |                       |  |  |  |  |
| Process Alarms Diagnostics II | Value                 |  |  |  |  |
|                               | 🛱 10.62               |  |  |  |  |
|                               | Good_NonCascade       |  |  |  |  |
|                               | NotLimited            |  |  |  |  |
| SECONDARY_VALUE_UNIT          | 0x0001                |  |  |  |  |
| ♦ UNIT_SELECTOR               | 🖼 SI metric           |  |  |  |  |
| PRIMARY_SELECTOR              |                       |  |  |  |  |
| SECONDARY_SELECTOR            |                       |  |  |  |  |
| CLEAR_TOTALIZERS              | CIECH1_PLUS_TOTALS    |  |  |  |  |
| CH1_VELOCITY                  |                       |  |  |  |  |
| CH1_VOLUMETRIC                | CH1_ERROR_VALUE       |  |  |  |  |
| ♦ CH1_PLUS_TOTALS             | CH1_SSDN<br>CH1_SNDSP |  |  |  |  |
| ♦ CH1_MINUS_TOTALS            |                       |  |  |  |  |
| ♦ CH1_T_DIGITS                | CH2_PLUS_TOTALS       |  |  |  |  |
| ♦ CH1_TOTALIZER_TIME          |                       |  |  |  |  |
| ◆ CH1_ERROR_VALUE             | CH2_ERROR_VALUE       |  |  |  |  |
|                               | CH2_SSDN<br>CH2_SNDSP |  |  |  |  |
|                               |                       |  |  |  |  |
| CH1_SNDSP                     | AVG_PLUS_TOTALS       |  |  |  |  |
| CH2_VELOCITY                  | AVG_T_DIGITS          |  |  |  |  |
| CH2_VOLUMETRIC                | <b>5</b> 19           |  |  |  |  |

Figure 3: Primary Selector Drop Down List

#### Selecting Units for AI Blocks

To select the units for the individual AI blocks:

- 1. Double click on the AI block for which you wish to set the units (ANALOG\_INPUT\_1 or ANALOG\_INPUT\_2 in the tree under GEFlow-XMT; see Figure 2 on page 3).
- 2. Select the Scaling tab and set the unit for the measurement based on the XMT868 flow meter settings.

For example, if the **XMT868** was set to use the metric unit system and the PRIMARY\_SELECTOR was set to use VELOCITY you would choose **m/s** for the unit as shown in Figure 4 below.

| GEFlow-XMT 000000003 : ANAI<br>Apply Values                                                                         | LOG_INPUT_1 0 💶 🗙                                                                           |  |  |  |  |
|----------------------------------------------------------------------------------------------------|---------------------------------------------------------------------------------------------|--|--|--|--|
| ANALOG_INPUT_1 000                                                                                                  | / 🕅 🗠 🔟 🖉                                                                                   |  |  |  |  |
| Periodic Updates 2 (sec)                                                                                            |                                                                                             |  |  |  |  |
| 00S Auto Manual                                                                                                    |                                                                                             |  |  |  |  |
| Diagnostics Tr<br>Process Scaling Tun                                                                               | ends Others  <br>ing Options Alarms                                                         |  |  |  |  |
| Parameter                                                                                                    | Value                                                                                       |  |  |  |  |
|                                                                                                    | 12<br>)                                                                                     |  |  |  |  |
|                                                                                                    | m/s                                                                                         |  |  |  |  |
| <ul> <li>DUT_SCALE</li> <li>EU_100</li> <li>EU_0</li> <li>UNITS_INDEX</li> <li>DECIMAL</li> <li>♦ L_TYPE</li> </ul> | mvs<br>ft/s<br>Btu/lb<br>*C<br>#F<br>Mft3/d<br>Mm3/d<br>MI<br>ac-in/s<br>ac-in/m<br>ac-in/m |  |  |  |  |
| <b>↓</b>                                                                                                    | ac-in/d                                                                                     |  |  |  |  |
| Write Changes                                                                                                    | ac-tt/s<br>ac-ft/m<br>ac-ft/h                                                               |  |  |  |  |
|                                                                                                    | ac-ft/d<br>Mft3<br>Mbbl<br>ac-in                                                            |  |  |  |  |
|                                                                                                    | ac-ft<br>Mgal<br>Mgal/d<br>Mm3<br>J/gm                                                      |  |  |  |  |

Figure 4: Units Index Drop Down List

#### Resetting Instrument Totalizers

To reset the instrument totalizers:

- 1. Double click on the FLOW transducer block (in the tree under GEFlow-XMT; see Figure 2 on page 3).
- **2.** Select the **Others** tab and scroll down to the CLEAR\_TOTALIZERS listing.
- 3. Select Clear from the drop down list box (see Figure 5 below).
- **4.** After the totals have been reset, select **Normal** from the drop down list box to resume total accumulation.

| GEFlow-XMT 000000003 : FLO<br>Apply Values                                                                                         | JW 00000 <u>- I X</u>        |  |  |  |  |
|----------------------------------------------------------------------------------------------------|------------------------------|--|--|--|--|
| FLOW 00000003 42                                                                                                    | 🥒 🕸 🐼 🔟 🕼 🏥                  |  |  |  |  |
| Periodic Updates 2 (sec)                                                                                                    |                              |  |  |  |  |
| 00S Auto                                                                                                    |                              |  |  |  |  |
| Process Alarms Diagnostics Tr                                                                                                    | rends Others                 |  |  |  |  |
| Parameter                                                                                                    | Value                        |  |  |  |  |
|                                                                                                    | 0<br>0<br><b>0x0001</b><br>0 |  |  |  |  |
| <ul> <li>➡ SECONDARY_VALUE</li> <li>➡ VALUE</li> <li>➡ STATUS</li> <li>➡ QUALITY</li> <li>➡ SUBSTATUS</li> <li>➡ LIMITS</li> </ul> | Good_NonCascade              |  |  |  |  |
| ♦ SECONDARY_VALUE_UNIT                                                                                                    | 0x0001                       |  |  |  |  |
| ♦ UNIT_SELECTOR                                                                                                    | 📾 SI metric                  |  |  |  |  |
| PRIMARY_SELECTOR                                                                                                    | CH1_VELOCITY                 |  |  |  |  |
| SECONDARY_SELECTOR                                                                                                    | CH1_VELOCITY                 |  |  |  |  |
| CLEAR_TOTALIZERS                                                                                                    | Normal                       |  |  |  |  |
| ♦ CH1_VELOCITY                                                                                                    | Normal<br>Clear              |  |  |  |  |
| ♦ CH1_VOLUMETRIC                                                                                                    | <b>1263</b>                  |  |  |  |  |
| ♦ CH1_PLUS_TOTALS                                                                                                    | Gm 441074                    |  |  |  |  |
| ← CH1_MINUS_TOTALS                                                                                                    |                              |  |  |  |  |
| Write Changes                                                                                                    | Pead All                     |  |  |  |  |
| White Changes                                                                                                    |                              |  |  |  |  |

Figure 5: Clear Totalizers Drop Down List

### Function Block Application

Figure 6 below is an example setup using the Function Block Application editor. The **XMT868** AI blocks, along with the AO and PID of another device on the network, are displayed. We have connected the AI\_1 OUT of the **XMT868** to the CAS IN of the AO block. We have also connected the AI\_2 OUT of the **XMT868** to the CAS IN of the PID block.

| - [interface0-0 : Func                                                                                                    | tion Block Application]                                                                                                    |
|----------------------------------------------------------------------------------------------------|----------------------------------------------------------------------------------------------------|
| ndow Help                                                                                                    |                                                                                                    |
|                                                                                                    | Loop Time = 1 sec 🔄 Stale Limit = 1 🔄 🤗 🖡 袶 😔 🏄 🗰 🗛 🖓 🗞 🖶 🗸                                                                                                    |
| 0560<br>00560 (RB2)<br>000560 (UNK)<br>0560 (A1)<br>0560 (D1)<br>(PID)<br>50 (AO)<br>00560 (D0)<br>(UNK)<br>0 (UNK)<br>(UNK) | ANALOG_INPUT_1 00000003 (AI)<br>OUT<br>Alarms<br>Trends<br>ANALOG_INPUT_2 00000003 (AI)<br>ANALOG_INPUT_2 00000003 (AI)<br>OUT<br>ANALOG_INPUT_2 00000003 (AI)<br>IN<br>OUT<br>Alarms<br>Trends<br>Alarms<br>Trends<br>Alarms<br>Trends<br>Alarms<br>Alarms<br>Trends<br>Alarms<br>Alarms<br>Ala |
| 1000003 (RB2)<br>3 (ELOW)                                                                                                    | © GEFlow-XMT 000000003 : FLOW 000000 C ×                                                                                                    |
| 0003 (AI)                                                                                                    |                                                                                                    |
| 0003 (AI)                                                                                                    | Periodic Updates         2 (sec)                                                                                                    |

Figure 6: Function Block Application